## Hvordan semesterregistrere seg i Studentweb

Logg deg inn StudentWeb via FEIDE eller ID-porten.

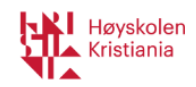

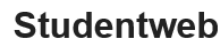

Høyskolen Kristiania

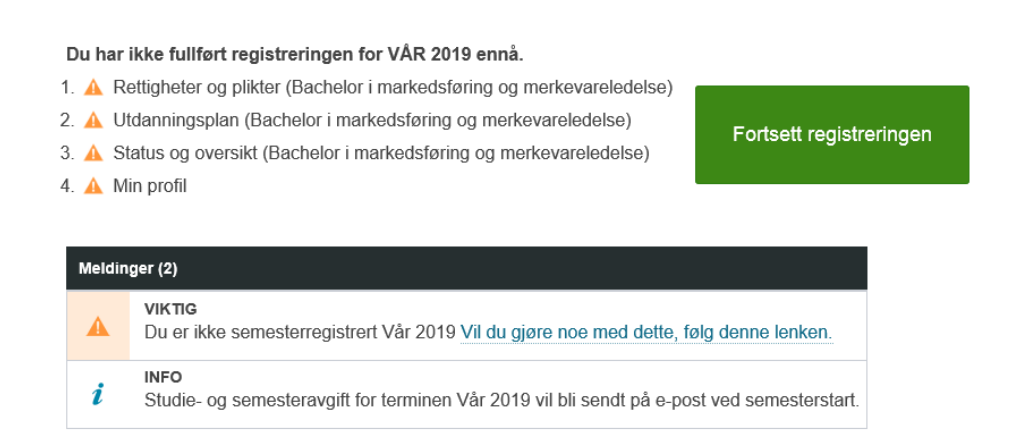

## 1. Trykk på fortsett registreringen

| Semesterregistrer                                                                   | ing                                                  |                                                      |                     |                            |          |
|-------------------------------------------------------------------------------------|------------------------------------------------------|------------------------------------------------------|---------------------|----------------------------|----------|
| 1                                                                                   | 2                                                    | 3                                                    | 4                   | 5                          |          |
| Rettigheter og                                                                      | Utdanningsplan                                       | Status og oversikt                                   | Min profil          | Kvittering                 |          |
| (Bachelor i<br>markedsføring og<br>merkevareledelse)                                | (Bachelor i<br>markedsføring og<br>merkevareledelse) | (Bachelor i<br>markedsføring og<br>merkevareledelse) |                     |                            |          |
| Velkommen som student ved Høysk                                                     | olen Kristiania.                                     |                                                      |                     |                            | ^        |
| l denne delen av utdanningsplanen får<br>bekrefte at du kjenner til dette før du ka | du vite hvilke rettigh<br>an gå videre.              | eter og plikter du må kjø                            | enne til som studen | t ved Høyskolen Kristiania | ı. Du må |
| Det er viktig at du gjør deg kjent med "I<br>Les innholdet 🗳                        | Forskrift om opptak,                                 | studier, grader og eksar                             | nen ved Høyskolen   | Kristiania".               |          |
| □ Jeg er kjent med innholdet                                                        |                                                      |                                                      |                     |                            |          |
| Det er viktig at du gjør deg kjent med "I<br>Les innholdet 2                        | Retningslinjer for kap                               | oittel 2 Opptak".                                    |                     |                            |          |
| □ Jeg er kjent med innholdet                                                        |                                                      |                                                      |                     |                            |          |
| Det er viktig at du gjør deg kjent med "<br>Les innholdet 🖪                         | Retningslinjer for kap                               | pittel 3 Studier".                                   |                     |                            |          |
| □ Jeg er kjent med innholdet                                                        |                                                      |                                                      |                     |                            |          |
| Det er viktig at du gjør deg kjent med "<br>Les innholdet 2                         | Retningslinjer til kapi                              | ttel 4 Eksamen".                                     |                     |                            |          |
| □ Jeg er kjent med innholdet                                                        |                                                      |                                                      |                     |                            |          |
| Det er viktig at du gjør deg kjent med "<br>Les innholdet 2                         | Retningslinjer om ka                                 | pittel 5 Grader og vitnen                            | nål".               |                            |          |
| Jeg er kjent med innholdet                                                          |                                                      |                                                      |                     |                            | ~        |
| Avbryt Neste                                                                        |                                                      |                                                      |                     |                            |          |
|                                                                                     |                                                      | Til toppen                                           |                     |                            |          |

2. Huk av på «jeg er kjent med innholdet» og deretter «neste».

## Semesterregistrering

|               | 1                                                                              | 2                                                                      | 3                                                                          | 4                        | 5                                            |
|---------------|--------------------------------------------------------------------------------|------------------------------------------------------------------------|----------------------------------------------------------------------------|--------------------------|----------------------------------------------|
| Utdanningspla | Rettigheter og plikter<br>(Bachelor i<br>markedsføring og<br>merkevareledelse) | Utdanningsplan<br>(Bachelor i<br>markedsføring og<br>merkevareledelse) | Status og oversikt<br>(Bachelor i<br>markedsføring og<br>merkevareledelse) | Min profil               | Kvittering                                   |
| Detaljert     | utdanningsplan                                                                 | I                                                                      |                                                                            | ○ Vis tidligere semestre | <ul> <li>Skjul tidligere semestre</li> </ul> |
| 🗙 2019 VÅR    |                                                                                |                                                                        |                                                                            |                          | 30 st                                        |
| Emne          |                                                                                | stp                                                                    | Informasion                                                                |                          |                                              |

| Emne                                                                             | stp. | Informasjon                        |  |  |
|----------------------------------------------------------------------------------|------|------------------------------------|--|--|
| Felles og studieløpsemner (Obligatorisk) (vis beskrivelse)                       |      |                                    |  |  |
| FBA1102<br>Forbrukeratferd<br>Merknad: Se eksamensavgift på hjemmesiden.         | 7,5  | Held til undervisning og vurdering |  |  |
| OOL1100<br>Organisasjon og ledelse<br>Merknad: Se eksamensavgift på hjemmesiden. | 7,5  | Held til undervisning og vurdering |  |  |
| MOE1100<br>Markedsrett og etikk<br>Merknad: Se eksamensavgift på hjemmesiden.    | 7,5  | Held til undervisning og vurdering |  |  |
| MAM1102<br>Markedskommunikasjon<br>Merknad: Se eksamensavgift på hjemmesiden.    | 7,5  | Held til undervisning og vurdering |  |  |

3. Trykk « + Meld til undervisning og vurdering» for alle emner i din utdanningsplan.

|                         |                          | ○ Vis tidligere semes | tre |
|-------------------------|--------------------------|-----------------------|-----|
| FBA1102 - Forbru        | ikeratferd               | 2                     | <   |
|                         | -                        | 2                     |     |
| 1                       | 2                        | 3                     | - 8 |
| Undervisning            | Vurdering                | Kvittering            |     |
|                         |                          | Ferdig                |     |
| Semester:               |                          |                       |     |
| Vår 2019                |                          | × v                   |     |
| Påmeldingsperiode:      |                          |                       |     |
| 15.12.2018 - 15.02.2019 |                          |                       | - 8 |
|                         |                          |                       | 1   |
|                         |                          |                       |     |
| Avbryt                  | Ønsker ikke undervisning | Neste                 |     |
| 7.5                     |                          |                       | -1  |
| 7,5                     |                          |                       |     |

4. Velg «Neste».

30 stp.

Her vil kan du se eksamensdato.

|     | $\cap$                                                 | Vis tidligere some | estre 💿 |
|-----|--------------------------------------------------------|--------------------|---------|
| 1   | FBA1102 - Forbrukeratferd                              |                    | ×       |
|     |                                                        |                    |         |
|     | 1 2                                                    | 3                  | ^       |
| bl  | Undervisning <b>Vurdering</b>                          | Kvittering         |         |
|     |                                                        | Ferdig             |         |
|     | Tid og form:                                           |                    | leid    |
| år  | Vår 2019 - Campus Oslo - Samlet vurdering 🛛 🗴          | v                  |         |
|     | Frist for oppmelding:                                  |                    |         |
|     | 15.02.2019                                             |                    | 8 B     |
|     | Deler:                                                 |                    |         |
| á r | VÅD 2040 - Arbeidekrau: Boetår av en eller flore oppør | wor/aktivitotor    |         |
|     |                                                        |                    |         |
|     | Avbryt Forrige Ønsker ikke vurdering                   | Fullfør            |         |
|     |                                                        |                    | leid    |
| åb  | ionmosidon                                             |                    | _       |

5. Trykk fullfør.

Når du har gjennomført dette for alle emner, har du fullført din semesterregistrering. Forsiden i Studentweb ser da slik ut:

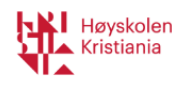

Studentweb Høyskolen Kristiania

| Komm   | Kommende hendelser (7)                |             |  |  |  |  |
|--------|---------------------------------------|-------------|--|--|--|--|
| Dato   | Emne                                  | Informasjon |  |  |  |  |
|        |                                       |             |  |  |  |  |
| -      |                                       |             |  |  |  |  |
| _      |                                       | _           |  |  |  |  |
|        |                                       |             |  |  |  |  |
| Meldin | nger (2)                              |             |  |  |  |  |
|        | INFO                                  |             |  |  |  |  |
| l      | Du el legistien foi terminen val 2019 |             |  |  |  |  |